# Plantweb Insight<sup>™</sup> Valve Health Application

### Contents

| Related Documents 2                                                                                                    |
|----------------------------------------------------------------------------------------------------|
| Using this Guide                                                                                                    |
| Step 1. Download Plantweb Insight and the Valve Health Applications3Step 2. Install the Plantweb Insight Framework7Step 3. Launch the Plantweb Insight Framework8Step 4. Install the Valve Health Application9Step 5. Request the Licensing File11Step 6. Install the Licensing File14Step 7. Configure the Data Source Connections16Step 8. Select the Assets for Monitoring in the Valve Health Application22Step 9. Define Application Parameters25Step 10. Configure the Selected Assets26 |
| Importing Configuration on a Large Scale                                                                                                    |

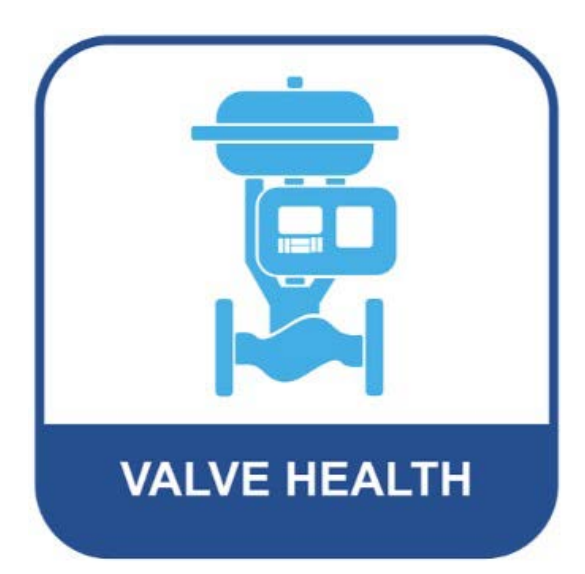

# PLANTWEB

This quick start guide provides installation and initial setup information for the Plantweb Insight Valve Health application

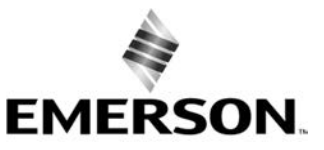

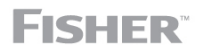

www.Fisher.com

# **Related Documents**

In addition to this document, you will need the <u>Plantweb Insight Instruction Manual</u>, document number 00809-0100-4541.

## Using this Guide

This guide includes installation and operation information for the Plantweb Insight (PWI) Valve Health application. The Valve Health application is a digital software product that applies Emerson's valve expertise and analytics to help monitor, prioritize, and understand fleet-wide valve issues at a glance. This guide describes the process to obtain, install, license, and configure the Valve Health application within the Plantweb Insight framework.

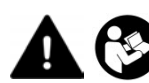

Do not install, operate, or maintain Fisher product without being fully trained and qualified in valve, actuator, and accessory installation, operation, and maintenance. To avoid personal injury or property damage, it is important to carefully read, understand, and follow all contents of this quick start guide, including all safety cautions and warnings. If you have any questions about these instructions, contact your Emerson sales office before proceeding.

### Prerequisites

Before you begin, the following must be complete:

- Place a purchase order for the Valve Health application through your Emerson sales office.
- Create an account on <u>MyEmerson</u>.
- Request the Plantweb Insight applications to be loaded to your MyEmerson account through your Emerson sales office.

# **Step 1** Download Plantweb Insight and the Valve Health Applications

Sign into your <u>MyEmerson</u> account.

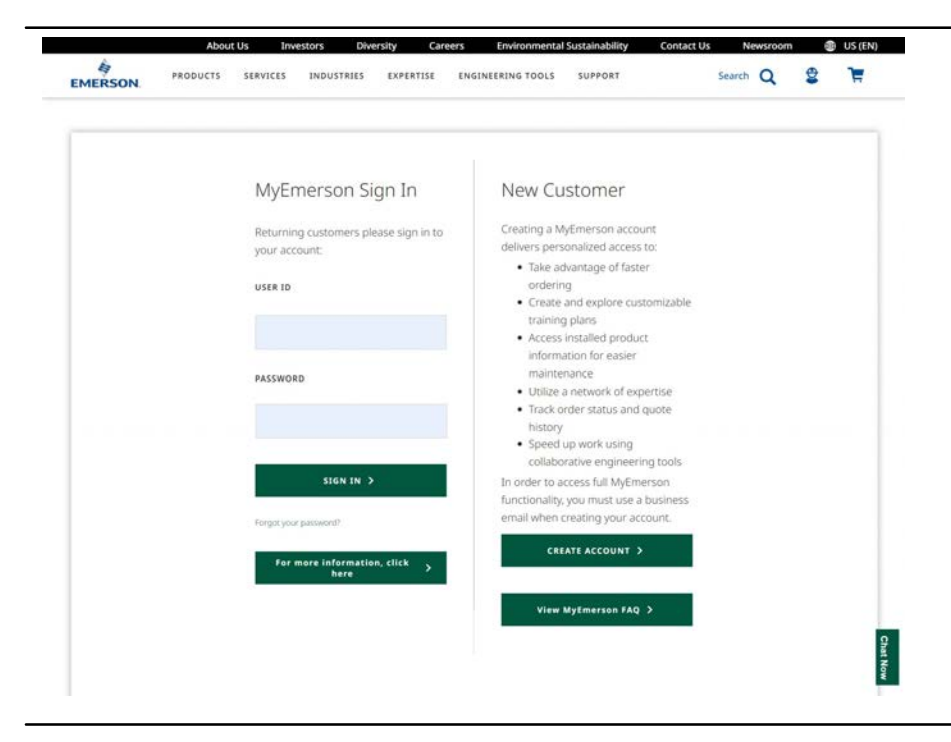

Click on the Licensed Software in the left hand column.

| My Account                                                                                                  | What's M<br>Device Histor                                                          | New in MyEmerson?<br>v Timeline   Model Code Break Down                                                     | LEARN MORE >                                                 |          |
|----------------------------------------------------------------------------------------------------|------------------------------------------------------------------------------------|----------------------------------------------------------------------------------------------------|--------------------------------------------------------------|----------|
| JAME ALVARADO MELLAN<br>Ny Preferences<br>Personal Information<br>Address Book<br>Communication Preferences | Welcome,<br>This is your account summary You<br>your account.                      | can change your personal information a                                                                      | nd manage the options available for                          |          |
| ENERSON AUTOMATION<br>SOLUTIONE FINAL CONTROL US<br>LESSIONE<br>MyWorkspace<br>Workspace<br>Stock           | Order Status & History<br>Wewstatus of open and past orders                        | MyAssets.<br>View installed device hiss, sectimical<br>documentation, and walkdown<br>reports<br>vate kox > | MyWorkspace<br>Configure products, sales tags, build<br>tass |          |
| Sump<br>Mytrassetiens<br>Carts<br>Quotes<br>Drokes                                                          | MyTraining<br>Register and manage training<br>courses.                             | MyPreferences<br>Update personal information and<br>communication preferences                               |                                                              | Chai Now |
| MyAsiets<br>Walkdowns<br>Device List<br>Upsteel List<br>Connect Software<br>Uccreated Software              | Use N<br>Fredegissilations in your problems;<br>Communications, Evens, Latest Here | NPreferences to Stay Co<br>at got seller Take<br>6. Resources, Training, Experisic and reard                | onnected!                                                    | Cail New |

Click on the Licensed Application Portal , then Launch.

| MERSON PRODUCTS SE                         | AVICES INDUSTRIES EXPERTISE EN          | INTERING TOOLS SUPPORT Search Q                                          | দ   |
|--------------------------------------------|-----------------------------------------|--------------------------------------------------------------------------|-----|
| ma J. By Account: J. Licensed Software     |                                         |                                                                          |     |
| icensed Software                           |                                         |                                                                          |     |
| JAIME ALVARADO MELLAN                      |                                         |                                                                          |     |
| MyPreferences                              | Guardian                                | Liceosed Application Portal                                              |     |
| Personal Information                       |                                         |                                                                          |     |
| Address Book                               | opdates, and 24x7x365 technical         | chok the Launch button below to gan<br>immediate access to your licensed |     |
| Communication Preferences                  | support, all specific to your products. | software. Please ensure that you have                                    |     |
| EMERSON AUTOMATION                         | and systems.                            | the necessary entitlement and<br>exemplations to access this cost files  |     |
| SOLUTIONS FINAL CONTROL US<br>LP-151523996 |                                         | contact us.                                                              |     |
| MyWorkspace                                |                                         |                                                                          |     |
| Workspaces (Lists)                         |                                         |                                                                          |     |
| Tools                                      | LAUNCH >                                | LAUNCH >                                                                 |     |
| Sungs                                      |                                         |                                                                          |     |
| MyTransactions                             |                                         |                                                                          |     |
| Carts.                                     |                                         |                                                                          |     |
| Quotes                                     |                                         |                                                                          |     |
| Orders                                     |                                         |                                                                          |     |
| MyAssets.                                  |                                         |                                                                          |     |
| Walkdowns                                  |                                         |                                                                          |     |
| Device List                                |                                         |                                                                          |     |
| Midafrasa                                  |                                         |                                                                          |     |
| in the second second                       |                                         |                                                                          |     |
| Preuben Souware                            |                                         |                                                                          |     |
| MyTraining                                 |                                         |                                                                          | 2   |
| Field Training                             |                                         |                                                                          | 111 |
| Ornanizations                              |                                         |                                                                          |     |
| Contraction of Province                    |                                         |                                                                          |     |

### Click on the List Downloads.

| 0 00                                                           | bttps://emerson.flexnet                                                                              | perations.com/flexmet/op                                                                                           | erationsportal/startPag                                                                 | pe.da                                      |                    |                     |                      |                    | A <sup>N</sup> 1 | 2 @         | G   | Φ          | 1      | € %    |                 |
|----------------------------------------------------------------|----------------------------------------------------------------------------------------------------|----------------------------------------------------------------------------------------------------|-----------------------------------------------------------------------------------------|--------------------------------------------|--------------------|---------------------|----------------------|--------------------|------------------|-------------|-----|------------|--------|--------|-----------------|
| Imerson Managed Favo                                           | orites 👍 🥥 Insight Valve H                                                                           | eth 💠 PlantWeb insigt                                                                                              | 🔶 Emerson Training                                                                      | 4 Charles F. Knight Le.                    | 22GA03 Insight Val | Airline booking and | Site Assets - OneDr. | 🔷 Valve Health App | K Learn XD       | Design [ A. | • • | line Cours | e)/iel | > 0    | Other favorite  |
| MERSON                                                         |                                                                                                    |                                                                                                    |                                                                                         |                                            |                    |                     |                      |                    |                  |             |     |            |        |        |                 |
| vation & Entitlement<br>it Entitlements<br>opring Entitlements | ⁵ License & I                                                                                        | Delivery Po                                                                                                    | ortal                                                                                   |                                            |                    |                     |                      |                    |                  |             |     |            |        | Jame A | ranado Millan 🔻 |
| vnloads                                                        | 0                                                                                                    |                                                                                                    |                                                                                         | See at                                     | 210                |                     |                      |                    |                  |             |     |            |        |        |                 |
| of Proceedings of the                                          | Recent Entitlements                                                                                  |                                                                                                    |                                                                                         |                                            | Announcements      |                     |                      |                    |                  |             |     |            |        |        |                 |
| of DOWNIGHT                                                    |                                                                                                    | Distant                                                                                                    | Product description                                                                     | Last modified +                            |                    |                     |                      |                    |                  |             |     |            |        |        |                 |
| earth Downloads                                                | Activation ID                                                                                        | PTM MARK                                                                                                    |                                                                                         |                                            |                    |                     |                      |                    |                  |             |     |            |        |        |                 |
| sarih Downloads                                                | Activation ID<br>0764-a29a-2a10-4751-972a-                                                           | Plantweb Insight - Virtual<br>Machine (VHD)                                                                        | Plantweb Insight Virtual<br>Machine (VHD)                                               | Apr 10, 2023                               |                    |                     |                      |                    |                  |             |     |            |        |        |                 |
| sarin Downloads                                                | Activation ID<br>0764-a29a-2a10-4751-972a-<br>4e7e-d9b6-6c0a-4176-a909-                              | Plantweb Insight - Virtual<br>Machine (VHD)<br>Plantweb Insight - Steam Trap<br>App                                | Plantweb Insight Virtual<br>Machine (VHD)<br>Steam Trap Application                     | Apr 10, 2023<br>Mar 6, 2023                |                    |                     |                      |                    |                  |             |     |            |        |        |                 |
| sarth Downloads                                                | Activation ID<br>0764-a29a-2x10-4751-872a-<br>4x7e-d986-5c80-4176-a909-<br>0407-2500-d965-4a83-9x7a- | Plantweb Insight - Virtual<br>Machine (VHD)<br>Plantweb Insight - Steam Trap<br>App<br>Plantweb Insight - Pump App | Plantweb Insight Virtual<br>Machine (VHO)<br>Steam Trap Application<br>Pump Application | Apr 10, 2023<br>Mar 6, 2023<br>Mar 6, 2023 |                    |                     |                      |                    |                  |             |     |            |        |        |                 |

#### Click on Pervasive Sensing.

| EMERSON.                  |                   |
|---------------------------|-------------------|
|                           |                   |
| Activation & Entitlements | Downloads         |
| Expiring Entitlements     |                   |
| Downloads                 | Pervasive Sensing |
| List Downloads            |                   |
| Search Downloads          |                   |

Download the following applications according to your operating system:

- Plantweb Insight Framework (most recent version)
  - 1. Plantweb Insight Virtual Machine (for PC's using VMware)

OR

- 2. Plantweb Insight Virtual Machine (VHD) (for PC's using Microsoft Hyper-V)
- Valve Health application (most recent version)

#### Note

The Plantweb Insight Framework download process will follow the same steps as those of the Valve Health application.

| MERSON                                         |                                                                                                    |                                    |
|------------------------------------------------|----------------------------------------------------------------------------------------------------|------------------------------------|
| tivation & Entitlements<br>at Entitlements     | Download Packages                                                                                                    | Jame Avarado Milan                 |
| spiring Enlithements                           | The Download Packages page lists new and archived versions of downloadable components along with height details of the download |                                    |
| ownloads<br>.iit Downloads<br>Iearch Downloads | Pervasive Sensing                                                                                                    |                                    |
|                                                | New Versions Previous Versions                                                                                                  |                                    |
|                                                | Venion 🗘 Description                                                                                                    | Cate     Available     Log Details |
|                                                | 3.0.0 Plankveb Insight - Plafkem Upgrade                                                                                        | Feb 25, 2023 Download Log          |
|                                                | 250 Steam Trap App                                                                                                    | Feb 20, 2023 Download Log          |
|                                                | 240 Pump Jop                                                                                                    | Feb 25, 2023 Download Log          |
|                                                | 25.0 Pressure Relief Value App                                                                                                  | Feb 25. 2023 Dovinioad Log         |
|                                                | 230 Air Cooled Heat Eischanger App                                                                                              | Feb 25, 2023 Download Log          |
|                                                | 3.10 Buttery Management App                                                                                                    | Feb 20, 2023 Download Log          |
|                                                | 2.0.0 Connected Lighting App                                                                                                    | Feb 20, 2023 Download Log          |
|                                                | 2.3.0 Cooling Toxies App                                                                                                    | Feb 20, 2023 Download Log          |
|                                                | 230 Heat Exchanger App                                                                                                    | Feb 20, 2023 Download Log          |
|                                                | 120 Inline Centration App                                                                                                    | Feb 29, 2623 Download Log          |
|                                                | 1.5.1 Non-Intrusive Corrosion App                                                                                               | Feb 20, 2023 Download Log          |
|                                                | 3.1.0 Network Management App                                                                                                    | Feb 29: 2023 Download Log          |
|                                                | 2.3.0 Pressure Gauge App                                                                                                    | Feb 29, 2023 Download Log          |
|                                                | 3.1.0 Plantweb insight - Vehal Machine                                                                                          | Oct 11, 2023 Orwhited Log          |
|                                                | 3.10 Plantineb Insight - Visbuil Machine (VHD)                                                                                  | Oct 11, 2023 Download Log          |
|                                                | 1.0.1 Valve Hisabi App                                                                                                    | Oct 11, 2023 Download Log          |

Click on the download arrow next to the file name(s) to download (Ex: Valve Health application below):

| EMERSON                                                               |                                     |             |              |                                            |           |
|-----------------------------------------------------------------------|-------------------------------------|-------------|--------------|--------------------------------------------|-----------|
| ctivation & Entitlements<br>List Entitlements<br>Expring Entitlements | Downloads<br>Valve_Health_App 1.0.1 |             |              |                                            | 7         |
| ist Downloads<br>learch Doomloads                                     | Files                               |             |              |                                            | 1 File(s) |
|                                                                       | + File Description ÷                | File Size 😄 | File Added & | File Name 🚊                                |           |
|                                                                       | + Valve Health Application          | \$33,2700   | Oct 11, 2023 | L Valve-Heath-App-v1.0.1 app tar gz.esc.zp |           |

The downloaded file(s) will appear in the downloads of the browser window.

#### Note

Place the downloaded file(s) in a secure location on the computer for access at a later step.

| EMERSON                                                                                               |                                     |             |              | Downloads Downloads                         |           |
|----------------------------------------------------------------------------------------------------|-------------------------------------|-------------|--------------|---------------------------------------------|-----------|
| Activation & Entitlements<br>List Entitlements<br>Expring Entitlements<br>Downloads<br>List Downloads | Downloads<br>Valve_Health_App 1.0.1 |             |              | See more                                    | •         |
| Search Downloads                                                                                      | Files                               |             |              |                                             | 1 File(s) |
|                                                                                                    | + File Description 🛫                | File Size 🖕 | File Added 👙 | File Name 💲                                 |           |
|                                                                                                    | + Valve Health Application          | 533.27MB    | Oct 11, 2023 | ≜ Valve-Health-App-v1.0.1.app far gz.asc.zp |           |

### Step 2 Install the Plantweb Insight Framework

Install the PWI Framework following the instructions in the Emerson <u>Plantweb Insight Instruction Manual</u> 00809-0100-4541.

#### Note

If the Plantweb Insight Framework is already installed, skip to Step 3.

# **Step 3** Launch the Plantweb Insight Framework

Open Plantweb Insight and log in with the username and password for the administrator.

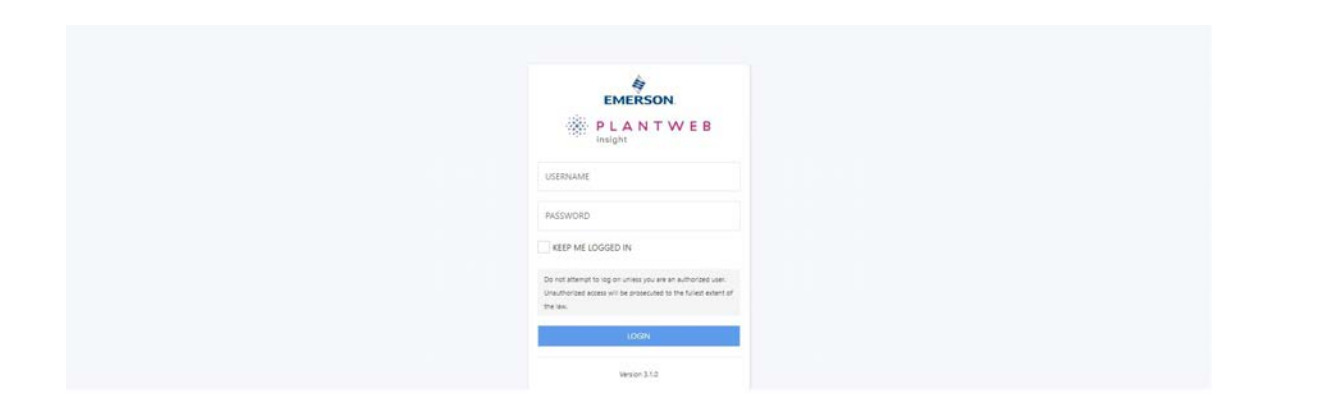

First time Plantweb Insight users, log in with the following credentials:

- Username: admin@emerson.com
- Password: Default.1234

To change the password:

#### Note

Save this password in a secure location for future reference. There is no way to resend a forgotten password. A software installation will need to be redone.

Select the gear icon at the top right of the screen.

```
User \rightarrow Users (Manage Users) \rightarrow Change Password
```

| PLANTWED HOME                | Ĥ | ٠ | 0 | B | Ð |
|------------------------------|---|---|---|---|---|
| There are no apps to display |   |   |   |   |   |
|                              |   |   |   |   |   |
|                              |   |   |   |   |   |
|                              |   |   |   |   |   |
|                              |   |   |   |   |   |

The new password should have the following parameters:

- Minimum length: 12 characters
- Minimum lowercase: 1 character
- Minimum uppercase: 1 character
- Minimum numbers: 1 character

Save the new password, leave the system, and then log in again.

To change the password (if necessary):

User → Users (Manage Users) → Login and Password Options

Save the changes and then log in again.

### **Step 4** Install the Valve Health Application

Open Plantweb Insight and log in with the username and password for the administrator.

#### Note

Only "administrator" credentials can complete the following steps and configure system settings. "User" credentials can not access these settings.

In addition to this document, you will need the <u>Plantweb Insight Instruction Manual</u>, document number 00809-0100-4541.

#### Click on the Gear icon → Platform Settings

|                              | Define the data source endpoint             |
|------------------------------|---------------------------------------------|
| There are no apps to display | Platform Settings<br>Define the PMI actings |
|                              |                                             |
|                              |                                             |
|                              |                                             |
|                              |                                             |
|                              |                                             |
|                              |                                             |
|                              | There are no appid to display               |

### Click on Manage Applications and Licenses

| Pattern Settings       texture interpretation         Backup and Restore       Backup and restore your system settings.         Network Configuration       Manage Network Configurations         Cettificate Management       Manage Network Configurations         Manage Applications and Licentes       Instal and Uninstall Applications, Update Licenses         Protocols and Ports       Manage Network Configurations         Active Directory       Manage SMTP Connections.         Modus Mapping       Descload Modus Mapping         Enable IOTCS       Enable IOTCS Capabilities.         Moto       Services versions | A N T W E B PLATFORM SETTING | 5                                                    |                                                     |                    | A 🗢 🗢 & O |
|----------------------------------------------------------------------------------------------------|------------------------------|------------------------------------------------------|-----------------------------------------------------|--------------------|-----------|
| Backup and Restore       Buckup and restore your system settings.         Network Configuration       Manage Network Configurations         Certificate Management       Manage Network Configurations.         Manage Applications and Licentes       Instail and Uninstail Applications, Uninteel Licenses         Protocols and Ports       Manage Nutocols and Ports.         Active Directory       Manage SMTP Connections.         SMTP Settings       Davaload Modous Mapping         Davaload Modous Mapping       Evaluate IOTCS         About       Services versions                                                     |                              | ← Platform Settings<br>Navage platform configuration |                                                     | nine / Patientanig |           |
| Network Configuration       Manage Metwork Configurations         Certificate Management       Manage Default, User provided and Peer certificates         Manage Applications and Licenses       Install and Uninstall Applications, Update Licenses         Protocols and Ports       Manage Potocols and Ports configurations         Active Directory       Manage SMTP Connections.         SMTP Settings       Demical Motolus Mapping         Denical Motolus Mapping       Enable IOTCS         Abort       Senties versions                                                                                                 |                              | Backup and Restore                                   | Backup and restore your system settings.            |                    |           |
| Certificate Management       Manage Applications and Licenses         Manage Applications and Licenses       Install and Uninstall Applications, Update Lienses         Protocols and Ports       Manage Protocols and Ports         Active Directory       Manage SMTP Connections.         SMTP Settings       Manage SMTP Connections.         Modbus Mapping       Dearload Modbus Mapping         Enable IOTCS       Enable IOTCS capabilities         About       Services versions                                                                                                    |                              | Network Configuration                                | Manage Network Configurations                       |                    |           |
| Manage Applications and Licenses       Install and Uninstall Applications, Update Licenses         Protocols and Ports       Manage Protocol and Ports configurations         Active Directory       Manage IDRP Connections.         SMTP Settings       Manage MRP Connections.         Modbus Mapping       Download Modbus Mapping         Enable IOTCS       Enable: IOTCS Capabilities         About       Services versions                                                                                                    |                              | Certificate Management                               | Manage Default, User provided and Peer certificates |                    |           |
| Protocols and Ports     Manage Ports configurations       Active Directory     Manage LMP Connections       SMTP Settings     Manage SMTP Connections       Modbus Mapping     Desenload Modbus Mapping       Enable IOTCS     Enable IOTCS Capabilities       About     Services versions                                                                                                    |                              | Manage Applications and Licenses                     | Install and Uninstall Applications, Update Licenses |                    |           |
| Active Directory     Manage LSAP Connections       SMTP Settings     Manage SMTP Connections       Modbus Mapping     Download Modbus Mapping       Enable IOTCS     Enable IOTCS capabilities       About     Services versions                                                                                                    |                              | Protocols and Ports                                  | Manage Protocols and Ports configurations           |                    |           |
| SMTP Settings     Manage SMTP Connections       Modbus Mapping     Deanload Modbus Mapping       Enable IOTCS     Enable IOTCS Capabilities       About     Services versions                                                                                                    |                              | Active Directory                                     | Manage LDAP Connections                             |                    |           |
| Modbus Mapping     Download Modbus Mapping       Enable IOTCS     Enable IOTCS Capabilities.       About     Services ventions                                                                                                    |                              | SMTP Settings                                        | Manage SMTP Connections                             |                    |           |
| Enable IOTCS Enable IOTCS Capabilities Services versions                                                                                                    |                              | Modbus Mapping                                       | Download Modbus Mapping                             |                    |           |
| About Services versions                                                                                                    |                              | Enable IOTCS                                         | Enable IOTCS Capabilities                           |                    |           |
|                                                                                                    |                              | About                                                | Services versions                                   |                    |           |

In the Manage Applications and Licenses screen, select:

### Applications $\rightarrow$ Browse

Find and open the Valve Health application file previously downloaded in Step 1 (.asc)  $\rightarrow$  Install

| T W E B PLATFORM SETTINGS |                                                                                                    |        |                  |                                     | A . A .                                        |
|---------------------------|----------------------------------------------------------------------------------------------------|--------|------------------|-------------------------------------|------------------------------------------------|
|                           | Manage Apps and Licenses     Intelliger sectormer                                                            |        | New ( Patientiet | ngi - Menge Applications and Commun |                                                |
|                           | Applications Licenses                                                                                        |        |                  |                                     |                                                |
|                           | Install App<br>To install a new application mole sure you have the installation peckage evoluble an arc file |        |                  |                                     |                                                |
|                           | encest                                                                                                    |        |                  |                                     |                                                |
|                           |                                                                                                    |        |                  |                                     |                                                |
|                           | Bundle                                                                                                    | Status | Executed Date    | Uploaded By                         |                                                |
|                           | Applications and Licenses                                                                                    |        |                  |                                     |                                                |
|                           | No Application or Science Installed.                                                                         |        |                  | Subscription P Trial                |                                                |
|                           |                                                                                                    |        |                  |                                     | fermi Of Unit Emerson Plantweb Insight V.3.1.6 |

#### A successful installation message is shown below:

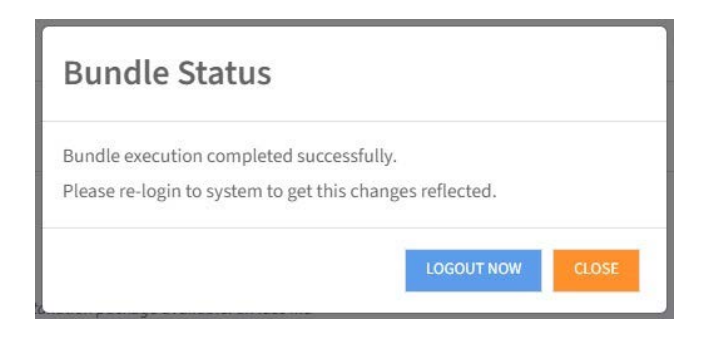

Select Logout Now and log back in.

### **Step 5** Request the Licensing File

Open Plantweb Insight Framework

#### Note

The icon of the Valve Health application is gray until the Licensing file is installed.

Click on the Platform Settings → Platform Settings → Manage Applications and Licenses

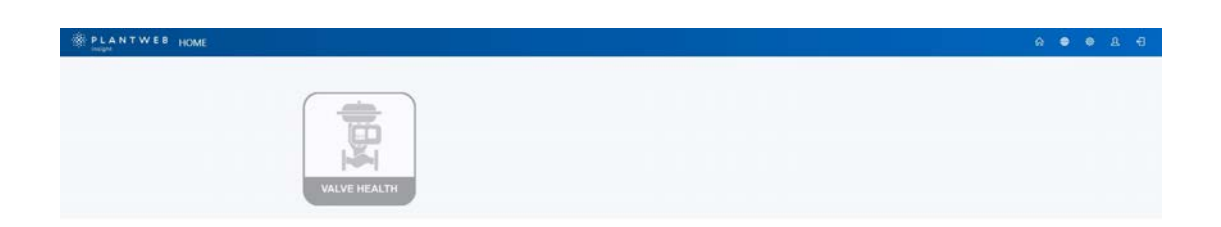

Click on the Valve Health application icon at the bottom.

| <ul> <li>Manage Apps and L<br/>Inst App entropy</li> </ul> | icenses                                |                         | New / Asher Serry / Henge Sphatters ed (inter- |  |
|------------------------------------------------------------|----------------------------------------|-------------------------|------------------------------------------------|--|
| Applications Licenses                                      |                                        |                         |                                                |  |
| Install App                                                |                                        |                         |                                                |  |
| To install a new application make sure pro                 | i have the installation package double | the on out for          |                                                |  |
| BROWSE                                                     |                                        |                         |                                                |  |
| INCOLU                                                     |                                        |                         |                                                |  |
| Update Status                                              |                                        |                         |                                                |  |
| Rende                                                      | Terior                                 | Entrusted Data          | Uploaded By                                    |  |
| value/bail/b_(.0.1                                         | Complement                             | Out 11, 2023 3030 14 AM | adminibementon.com                             |  |
|                                                            |                                        |                         |                                                |  |
|                                                            |                                        |                         |                                                |  |
| Applications and Licen                                     | ses                                    |                         |                                                |  |
| Click ver an Application Card to since                     | eure details.                          |                         | Statestates Stat                               |  |
| App (D) 19<br>Start some sing<br>Versom (LL)               |                                        |                         |                                                |  |
| Lance (California)                                         |                                        |                         |                                                |  |

In the pop-up, there are two licensing options:

- Option 1: Scan the QR code to send an email to request a purchased license.
- Option 2: Click the check box to Request Trial license, and scan the QR code to send an email, requesting a 90 day trial license.

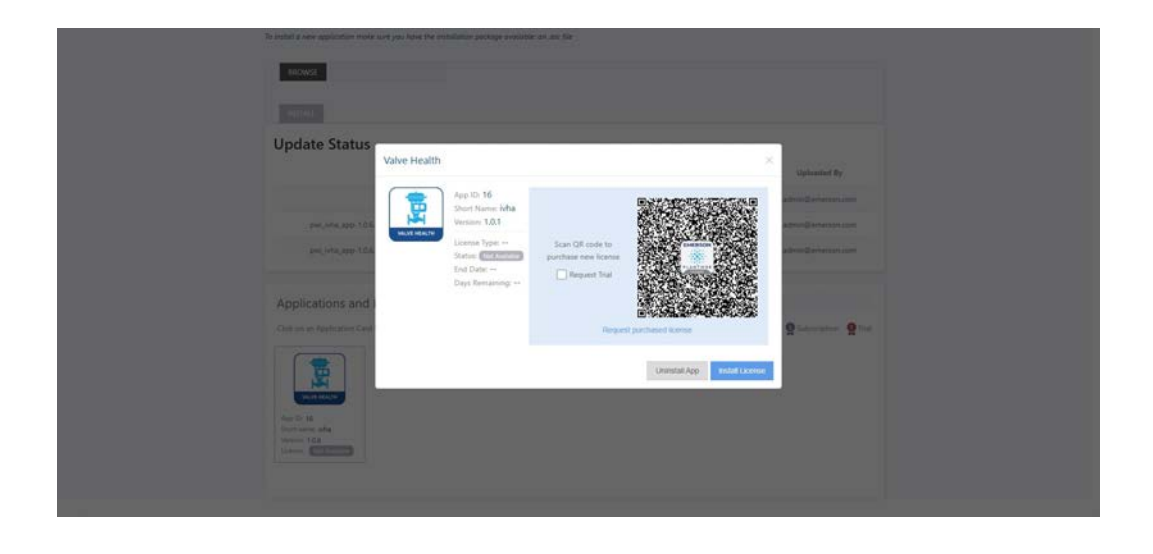

An auto-generated email will be created for the license request.

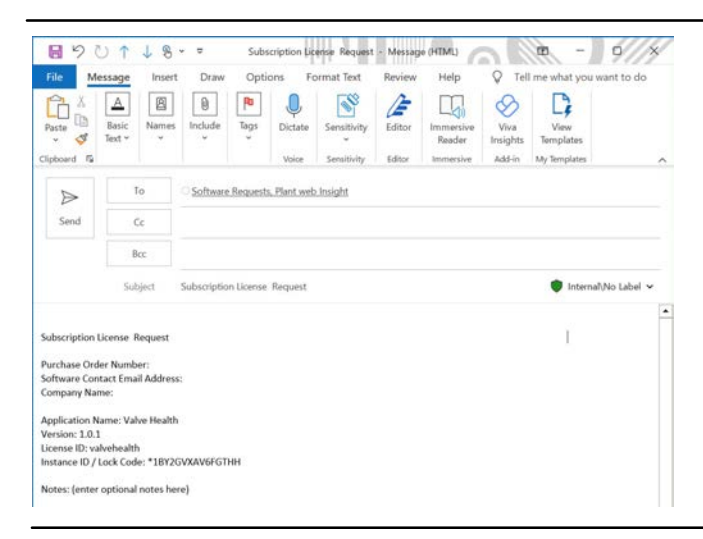

Fill in the information required in the email body:

- PO Number
- Software Contact Email Address
- Company Name

After the request has been submitted and processed, the user will receive a (.txt) license file.

#### Note

Save this (.txt) file in the same location as the Valve Health application downloaded file to make sure they are secure and together.

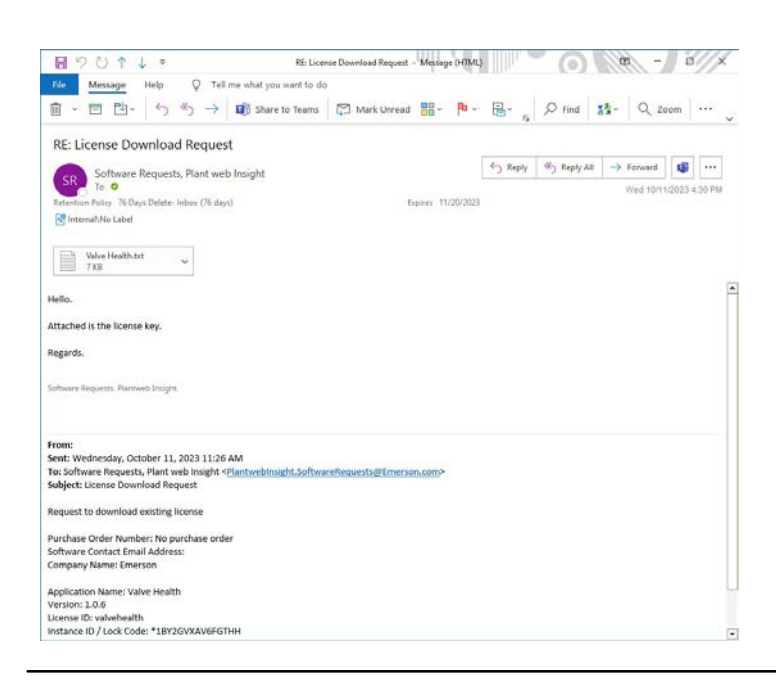

# **Step 6** Install the Licensing File

Open Plantweb Insight Framework.

#### Note

The icon of the Valve Health application is gray until the licensing file is installed.

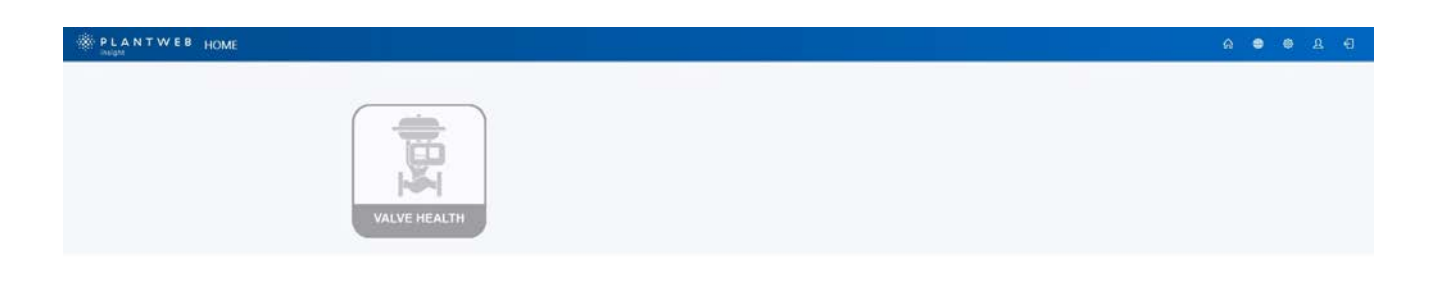

Click on the icon of the Valve Health Application.

| PLANTWEB HOME |                                                                                                    |   | 0 8 0 8 |
|---------------|----------------------------------------------------------------------------------------------------|---|---------|
| VALVE HEALTH  | Valve Health                                                                                                    | × |         |
|               | Ito Isome found for Valve Health,<br>Parchase new Isome or repard that     Have you purchased a license?     Request License     Install License |   |         |

Click Install License  $\rightarrow$  Licenses (tab).

Click Select File and locate the licensing file (.txt) previously downloaded from the email. Click Install.

|          | 5                                                                                            |                                                   | B A O O A                                                                                                    |
|----------|----------------------------------------------------------------------------------------------|---------------------------------------------------|----------------------------------------------------------------------------------------------------|
|          | Manage Apps and Licenses     traint loce and trainer                                         | Here / Robert Golige / Hereig Aprilation and Comm |                                                                                                    |
|          | Application: Licenses                                                                        |                                                   |                                                                                                    |
|          | Install License                                                                              | Loosing Code/18/2004/8/02HH                       |                                                                                                    |
|          | The license key is applied through a license file.<br>Please select your license file below. |                                                   |                                                                                                    |
|          | Servict File                                                                                 |                                                   |                                                                                                    |
|          |                                                                                              |                                                   |                                                                                                    |
|          | License Installation History                                                                 |                                                   |                                                                                                    |
|          |                                                                                              |                                                   |                                                                                                    |
|          | Applications and Licenses<br>Click on an Application Caril to view more details.             | Q Subscryptors Q Dist                             |                                                                                                    |
|          |                                                                                              |                                                   |                                                                                                    |
|          | Augusto Hanala                                                                               |                                                   |                                                                                                    |
|          | Version 121                                                                                  |                                                   |                                                                                                    |
|          |                                                                                              | See 2                                             | 15 - Emersion Plantants Insight V 3.1.0                                                                                                    |
| EMERISON |                                                                                              | 1.000 C                                           | and a second second sec |

Continue with the Installation  $\rightarrow$  Agree  $\rightarrow$  Close. When finished, log out and log in again.

| PLANTWEB PLATFORM SETTINGS |                                                                                                    | A 🗢 🗢 A                    |
|----------------------------|----------------------------------------------------------------------------------------------------|----------------------------|
|                            | Manage Apps and Licenses     minimum and knows                                                                                                    |                            |
|                            | Applications Licenses                                                                                                    |                            |
|                            | Install License Confirm Installation                                                                                                    | × Cover mediavoveraties [] |
|                            | The license key is applied through<br>Phase select your license file bear () A valid Subscription License will take precedence over Trial license and become the active license |                            |
|                            | VERNE RLE You are about to install the following license(s):<br>1. Valve Health (valvebealth)                                                                                   |                            |
|                            | file: valvehealth_Emerson-Demo_VXAV6FGTHH_230905.bt                                                                                                    |                            |
|                            | <ul> <li>Trial tarys: 30</li> <li>Trial starts when license is installed</li> </ul>                                                                                             | - Websit                   |
|                            | Cancel Cont                                                                                                    | unae                       |
|                            | License installation Heaving                                                                                                    |                            |
|                            |                                                                                                    |                            |
|                            | Applications and Licenses                                                                                                    |                            |
|                            | Citck on an Application Card to since more distants.                                                                                                    | O Sufferciption O Trial    |

The licensing file should now appear in the Manage Applications and Licenses screen, as seen below.

| Manage Appr and Licenser                                                                    |                                                                   |  |
|---------------------------------------------------------------------------------------------|-------------------------------------------------------------------|--|
| manage Apps and Ocenses                                                                     | Training - Frankriker Safrings - Rawage Applications and Literate |  |
| Applications Licenses                                                                       |                                                                   |  |
| Install License                                                                             | Leading Contramposition/Come                                      |  |
| The license key is applied through a license file.<br>Rease select your license file befox. |                                                                   |  |
| LICENSE PLE                                                                                 |                                                                   |  |
| Served File                                                                                 |                                                                   |  |
|                                                                                             |                                                                   |  |
|                                                                                             |                                                                   |  |
| License Installation History                                                                |                                                                   |  |
| License Status                                                                              | Executed Date Executed By North State                             |  |
|                                                                                             |                                                                   |  |
| 1000                                                                                        |                                                                   |  |
| Applications and Licenses                                                                   |                                                                   |  |
| Club or at Application Card to your weine details.                                          | 👷 Ladauring Marier 👷 Sand                                         |  |
|                                                                                             |                                                                   |  |

### **Step 7** Configure the Data Source Connections

Refer to the Emerson Plantweb Insight Instruction Manual 00809-0100-4541.

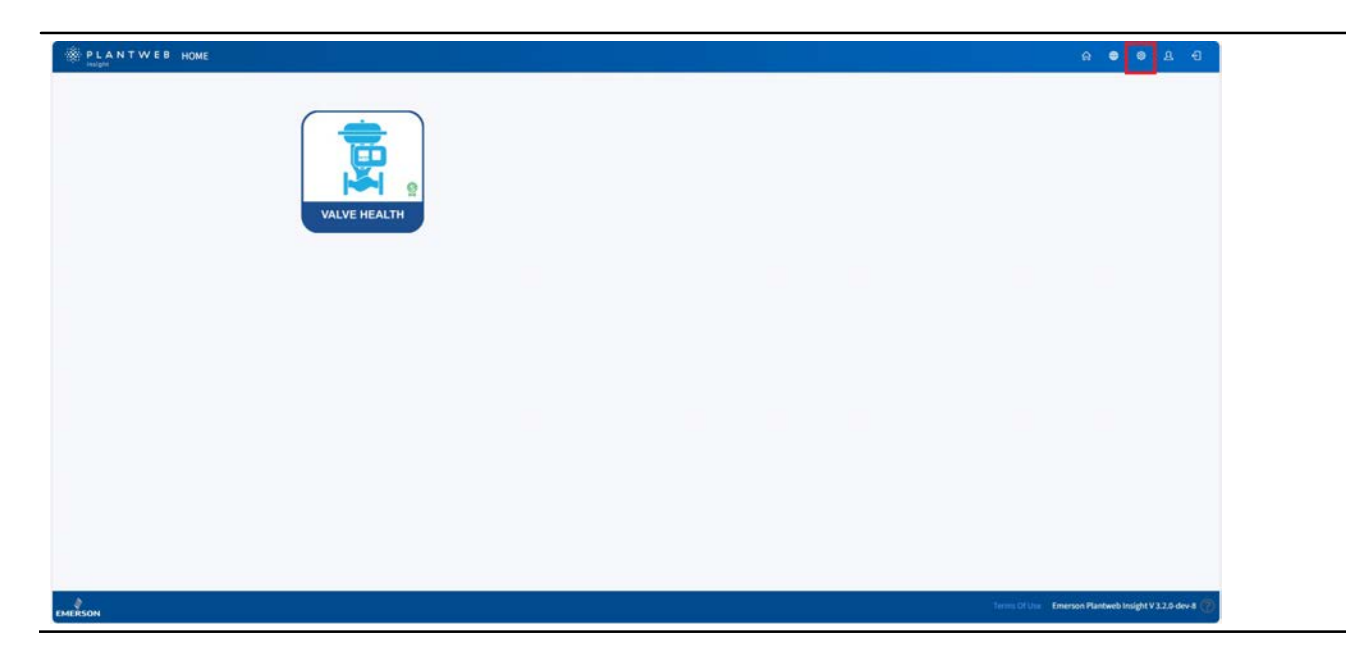

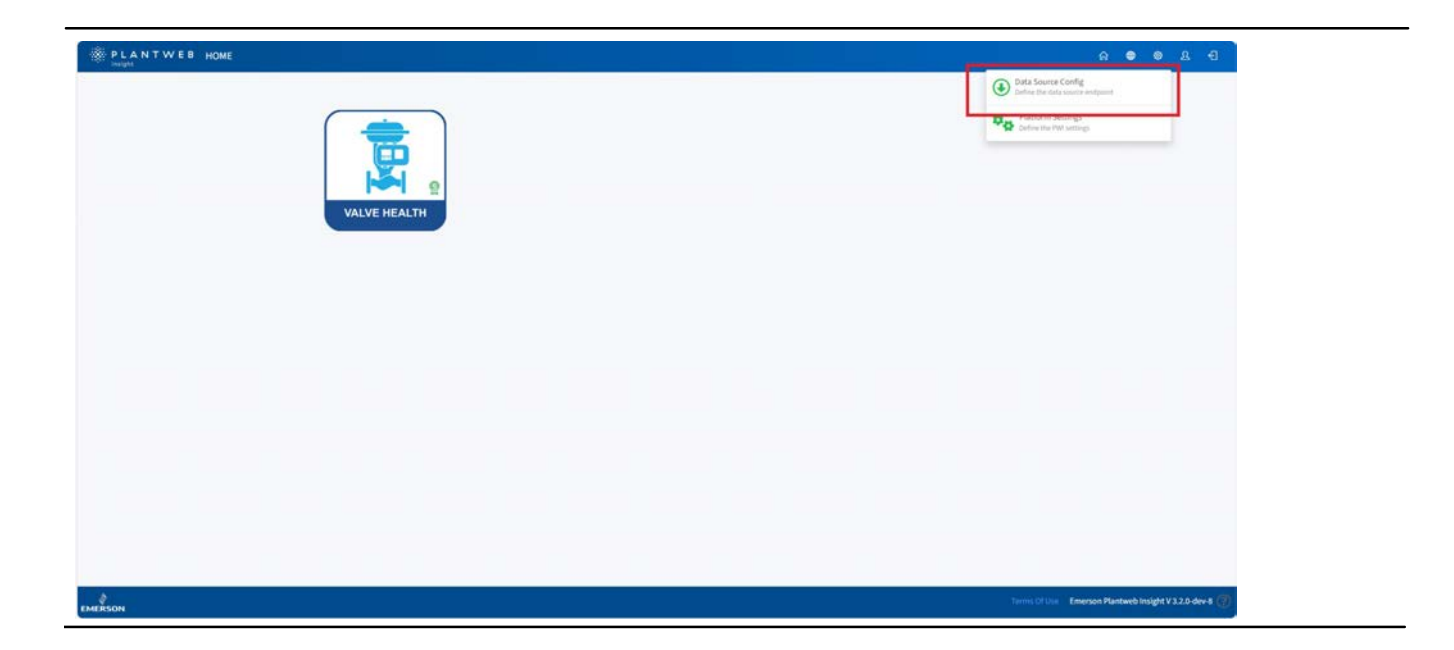

### **Gateway Connections**

Add Gateway

Procedure:

- 1. Click on Settings (gear icon)
- 2. Select Data Source Config  $\rightarrow$  Gateway Settings

| PLANTWEB MANAGE | DATA SOURCES                                    |                                                         |                           | ଳ ବ ବ ୟ ଶ |
|-----------------|-------------------------------------------------|---------------------------------------------------------|---------------------------|-----------|
|                 | Data Source Conf<br>Krear bit service of putter | fig                                                     | Norm / Data Sports Coolig |           |
|                 | Gateway Settings                                | Configure WirelessHART gateway data source connections. |                           |           |
|                 | OPC UA Servers                                  | Configure OPC UA server data source connections.        |                           |           |
|                 | Modbus Servers                                  | Configure Modbus server data source connections.        |                           |           |
|                 | MQTT Servers                                    | Configure MQTT server data source connections.          |                           |           |
|                 |                                                 |                                                         |                           |           |
|                 |                                                 |                                                         |                           |           |
|                 |                                                 |                                                         |                           |           |

3. Click Add Gateway

| PLANTWEB MANAG | GE DATA SOURCES                                         | A ● 8 €                                               |
|----------------|---------------------------------------------------------|-------------------------------------------------------|
|                | Gateway Connection Setup     Image Generations          | nove   Das Sourc Confg   Galering Satings             |
|                | AND ARTMAN CHLETE SHALCTES Search                       | 0 C 2                                                 |
|                | Edit IP Address Port Gateway Tag Description Network ID | Inactive Secure                                       |
|                | Showing 1 to 0 of 0 25 💌 records per page               |                                                       |
|                |                                                         |                                                       |
|                |                                                         |                                                       |
|                |                                                         |                                                       |
|                |                                                         |                                                       |
|                |                                                         |                                                       |
|                |                                                         |                                                       |
|                |                                                         |                                                       |
|                |                                                         |                                                       |
|                |                                                         |                                                       |
|                |                                                         |                                                       |
|                |                                                         |                                                       |
|                |                                                         |                                                       |
| SON            |                                                         | Terms Of Use Emerson Plantweb Insight V 3.2.0-dev 8 🕐 |

4. Enter the IP Address, Port, and Description

| P L A N T W E B MANAGE DATA SOURCES                        |             |                                                       | 6 0 0 L f                              |
|------------------------------------------------------------|-------------|-------------------------------------------------------|----------------------------------------|
| Cateway Connection Setup                                   | Add Gateway | - Henry ( ) (see Summer ( ) (set)) - Summer ( Set)(g) |                                        |
| ACD GATTWAY BUILDED AND AND AND AND AND AND AND AND AND AN |             | art 0 C 2                                             |                                        |
| tan 97 Address 🗸                                           | IP ADDRESS  | Macthe Second                                         |                                        |
| Shewing to to fo 2 * econts per per                        | PORT        |                                                       |                                        |
|                                                            | DESCRIPTION |                                                       |                                        |
|                                                            | SECURE      |                                                       |                                        |
|                                                            | SAVE        |                                                       |                                        |
|                                                            |             |                                                       |                                        |
|                                                            |             |                                                       |                                        |
|                                                            |             |                                                       |                                        |
|                                                            |             |                                                       |                                        |
|                                                            |             |                                                       |                                        |
|                                                            |             |                                                       |                                        |
|                                                            |             |                                                       |                                        |
|                                                            |             |                                                       | Emerson Plantweb Insight V 3.2.0 dev 8 |
| EMERSON                                                    |             | Parine Of Long                                        | Emerson Plantweb Insight V3.2.0 dev 6  |

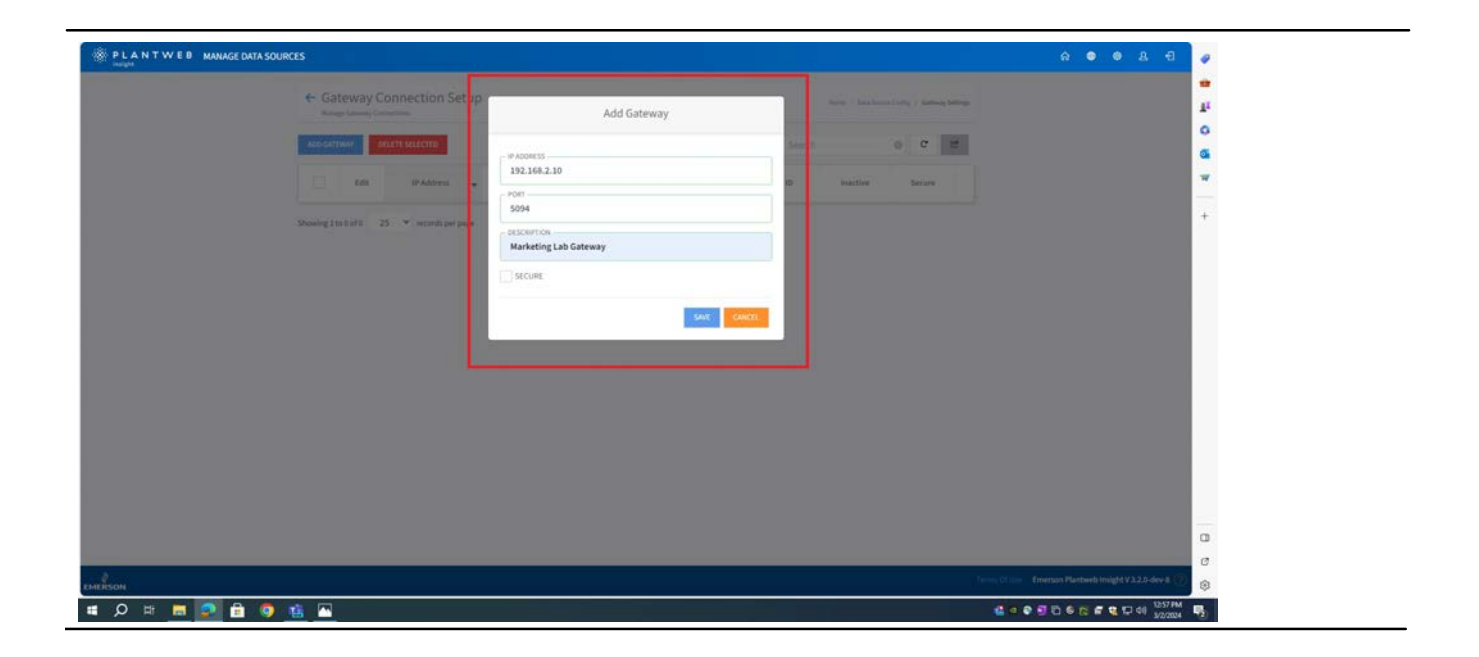

#### Note

HART-IP<sup>™</sup> uses port 5094 in the gateway. Ensure both HART-IP TCP and HART-IP UDP are enabled in the gateway and set to 5094. Secure (encrypted) gateway connections require HART-IP port 5095.

#### 5. Click Save

Once Plantweb Insight establishes connection, the Gateway tag and Network ID will populate. Please allow up to 5 minutes for the Gateway to establish a connection.

### AMS Device Manager Connections

Add MQTT Server

Procedure:

- 1. Click on Settings (gear icon)
- 2. Select Data Source Config → MQTT Servers

| PLANTWEB MANAGEDATA | SOURCES                                        |                    |                                      |   |                            |                      | ନ 🗢 🗣 ୟ ଶ                      |
|---------------------|------------------------------------------------|--------------------|--------------------------------------|---|----------------------------|----------------------|--------------------------------|
|                     | Data Source Co<br>Hanage data source configura | onfig              |                                      |   | Harris / Data Source Cardy |                      |                                |
|                     | Gateway Settings                               | Configure Wireless | HART gateway data source connections |   |                            |                      |                                |
|                     | OPC UA Servers                                 | Configure OPC UA   | server data source connections.      |   |                            |                      |                                |
|                     | Modbus Servers                                 | Configure Modbus   | server data source connections.      | 6 |                            |                      |                                |
|                     | MQTT Servers                                   | Configure MQTT se  | erver data source connections.       |   |                            |                      |                                |
|                     |                                                |                    |                                      |   |                            |                      |                                |
|                     |                                                |                    |                                      |   |                            |                      |                                |
|                     |                                                |                    |                                      |   |                            |                      |                                |
|                     |                                                |                    |                                      |   |                            |                      |                                |
|                     |                                                |                    |                                      |   |                            |                      |                                |
|                     |                                                |                    |                                      |   |                            |                      |                                |
|                     |                                                |                    |                                      |   |                            |                      |                                |
|                     |                                                |                    |                                      |   |                            |                      |                                |
|                     |                                                |                    |                                      |   |                            |                      |                                |
|                     |                                                |                    |                                      |   |                            | Terms Of Use Emersor | Plantweb Insight V 3.2.0-dev-8 |

### 3. Click Add MQTT Servers

| PLANTWEB MANAGED | DATA SOURCES                                                    |                    |          |                                  | A O O A A                                             |
|------------------|-----------------------------------------------------------------|--------------------|----------|----------------------------------|-------------------------------------------------------|
|                  | MQTT Servers     Configure MQTT answer data source connections. |                    |          | Here / Data Searce Loning / High | Servers                                               |
|                  | Add MQT7 Server                                                 |                    |          | Search                           | 0                                                     |
|                  | Display Name A IP Address Port                                  | Topic Subscription | i Status | i Status Date i Act              | ons                                                   |
|                  | Showing 1 to 0 of 0 25 🛩 records per page                       |                    |          |                                  |                                                       |
|                  |                                                                 |                    |          |                                  |                                                       |
|                  |                                                                 |                    |          |                                  |                                                       |
|                  |                                                                 |                    |          |                                  |                                                       |
|                  |                                                                 |                    |          |                                  |                                                       |
|                  |                                                                 |                    |          |                                  |                                                       |
|                  |                                                                 |                    |          |                                  |                                                       |
|                  |                                                                 |                    |          |                                  |                                                       |
|                  |                                                                 |                    |          |                                  |                                                       |
|                  |                                                                 |                    |          |                                  |                                                       |
|                  |                                                                 |                    |          |                                  |                                                       |
|                  |                                                                 |                    |          |                                  | Terms (1) Inc. Emerson Plantach Insight V 3 2 0 dec 8 |

### 4. Enter the Display name, IP Address, and Port

| PLANTWED MANAGE DATA | SOURCES                 |                    |                 |            |              | 6 • 8 E                                  |                |
|----------------------|-------------------------|--------------------|-----------------|------------|--------------|------------------------------------------|----------------|
|                      | ← MQTT Servers          |                    |                 |            |              |                                          | 1 <sup>1</sup> |
|                      | Add MQTT Server         |                    |                 | Seed       | a            |                                          | 0              |
|                      | Shipley Name 4          | Add MQTT Server    |                 | × s-ten    | a II Actions |                                          | *              |
|                      |                         | Display Name *     |                 |            |              |                                          | +              |
|                      | Committee to MQ17 Brown | -                  |                 |            | ere 🖉 🛅      |                                          |                |
|                      |                         | IP Address *       |                 |            |              |                                          |                |
|                      | Showing ins Lift 21 .   | Port *             |                 |            | 12.0         |                                          |                |
|                      |                         |                    |                 |            |              |                                          |                |
|                      |                         | Subscription Rules |                 |            |              |                                          |                |
|                      |                         | Pattern * ①        | Local Prefix () |            |              |                                          |                |
|                      |                         |                    |                 |            |              |                                          |                |
|                      |                         |                    |                 | Sare Canal |              |                                          |                |
|                      |                         |                    |                 |            |              |                                          |                |
|                      |                         |                    |                 |            |              |                                          |                |
| -                    |                         |                    |                 |            |              |                                          | c              |
| EMERSON              |                         |                    |                 |            | 10) - 4(9)   | Tonenco Plantweb Imight V 3110 dev 8 (1) | 8              |
| 💻 🔎 🖽 📠 💽 🗄 🎙        | 9 🔨 🗠 🧶                 |                    |                 |            | đ1           |                                          | P2)            |

#### Note

AMS Device Manager by default uses Port 65233.

5. In the Subscription Rules, enter the following Patterns and Local Prefixes exactly as shown below.

| Table T. Communication Specifications | Table 1. | Communication | Specifications |
|---------------------------------------|----------|---------------|----------------|
|---------------------------------------|----------|---------------|----------------|

| Pattern                                   | Local Prefix |
|-------------------------------------------|--------------|
| v1/DEVICE_INFO/+                          |              |
| v1/DEVICE_ALERT/+                         |              |
| v1/ValveHealth/time_insensitive_dataset/+ |              |
| v1/ValveHealth/time_sensitive_dataset/+   | AMSBroker/   |
| v1/ValveHealth/units_dataset/+            |              |
| v1/ValveHealth/specsheet_dataset/+        |              |
| v1/ValveHealth/#                          |              |

| ← MQTT Serve     |                           |                |            |                 |  |
|------------------|---------------------------|----------------|------------|-----------------|--|
| ALCONT STORE     |                           |                |            | (0)             |  |
| Digiting Marries | Add MQTT Server           |                | 3          | eta Bala Arment |  |
|                  | Display Name *            |                |            |                 |  |
|                  | Connection to MQTT Broker |                |            | A MARTIN COM    |  |
|                  | IP Address *              |                |            |                 |  |
|                  | 10.208.38.151             |                |            |                 |  |
|                  | Port *                    |                |            |                 |  |
|                  | 65233                     |                |            |                 |  |
|                  | Subscription Rules        |                |            |                 |  |
|                  | Pattern * (j)             | Local Prefix 🕕 | - 1 days   |                 |  |
|                  | v1/DEVICE_INFO/*          | AMSBroker/     | O X        |                 |  |
|                  |                           |                | Save Canad |                 |  |
|                  | _                         |                |            |                 |  |
|                  |                           |                |            |                 |  |
|                  |                           |                |            |                 |  |
|                  | _                         |                | _          |                 |  |

6. Click Save

### **Step 8** Select the Assets for Monitoring in the Valve Health Application

Open Plantweb Insight through the web browser and log in with your username and password, then click the Valve Health application icon.

Note

The Valve Health application should now appear blue if the license was installed successfully.

Click on the Valve Health icon

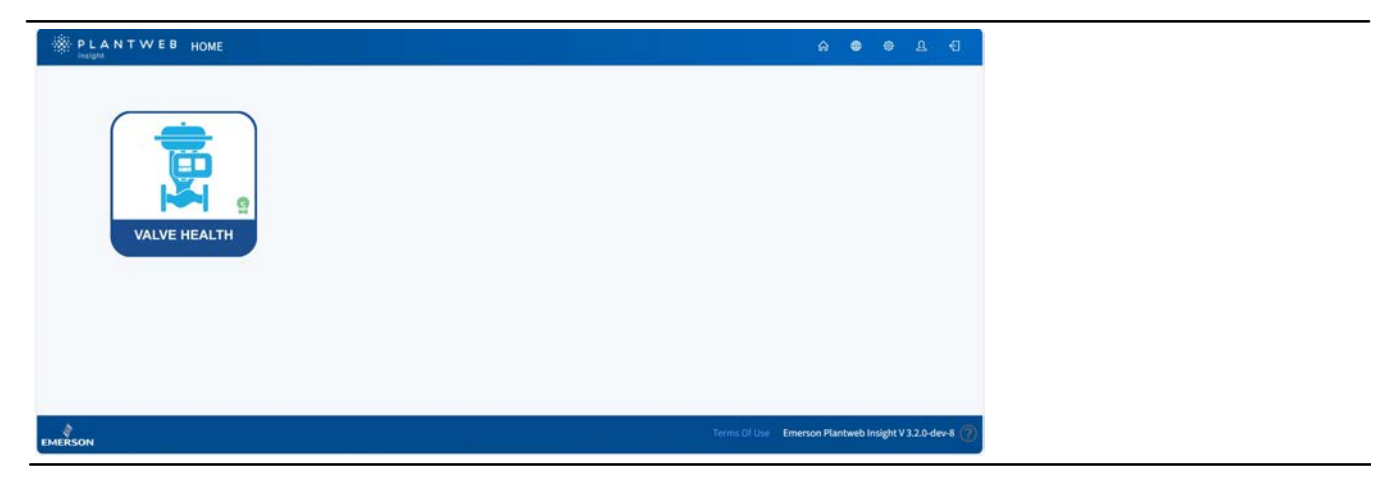

The Dashboard screen will appear.

|                                            | Repair Urgency                                |                                      | Last Time Analytics were non-line for 82 2010<br>Overall Health Inde                                                                                                    | Nuth O Diff BBD Control Steeland Treed or |
|--------------------------------------------|-----------------------------------------------|--------------------------------------|----------------------------------------------------------------------------------------------------|-------------------------------------------|
| 8~                                         | View Contraction                              |                                      | Dis Overall Health I<br>Gate 4 Dis Nomember<br>1 Sing 1 and 1 and | NGEX<br>For<br>Stor grant                 |
| Critically A . mgh Urgency<br>O<br>Valence | Criticality A. Medium Urganity<br>O<br>Values | Unableashidged Alerts<br>D<br>Values | Action Streeting<br>D<br>Violent                                                                                                    | Cast Served<br>O<br>USB                   |
| 1 distuily 1 The 1 Anatori                 | Halth Index (%) 1 Provide Fryant (22          | New lawse in the last 24 hours       | revenued Action 1 Ater                                                                                                    | three I Take Autors William               |
|                                            |                                               |                                      |                                                                                                    |                                           |

### Click on Settings $\rightarrow$ Asset Selection

| PLANTWEB VALVE HEALTH                       |                                                                                        | 6 8 8 6 A                                        |
|---------------------------------------------|----------------------------------------------------------------------------------------|--------------------------------------------------|
| Datibourd Anat Seminary Alarm Settings Repo |                                                                                        |                                                  |
|                                             |                                                                                        |                                                  |
|                                             |                                                                                        |                                                  |
|                                             |                                                                                        |                                                  |
| System Settinge                             | Computer Units of Measurements, Hearth Index Coult, and Analyter Time Hame.            |                                                  |
| Criticality                                 | Configure Valve Criticality Scaling to be used for Sorting and Health Index Scoring.   |                                                  |
|                                             |                                                                                        |                                                  |
| Asset Selection                             | Select Valves to enable them for Data Collection: Analytics, and Health Index Scoring. |                                                  |
| App Event Loga                              | Collects and archives data detailing the events and activities within the application. |                                                  |
|                                             |                                                                                        |                                                  |
|                                             | Disclaimer                                                                             |                                                  |
|                                             |                                                                                        |                                                  |
|                                             |                                                                                        |                                                  |
|                                             |                                                                                        |                                                  |
|                                             |                                                                                        | Valve Health - Version - 1.2.0                   |
| MERSON                                      |                                                                                        | ms Of Une   Emerson Plantweb Insight V 3.1.0 (?) |

The Asset Selection screen appears.

Identify the connected assets you would like to monitor and select them using the check box. Depending on the purchased license, a maximum number of assets will be selectable. Only the assets selected will be used to gather data and appear on the dashboard and subsequent screens within the application.

An administrator can enter this screen at any time to modify the chosen assets to be monitored.

| Assets  | Criticality | Last Data Received                    | Decommission | Selected/Max |  |
|---------|-------------|---------------------------------------|--------------|--------------|--|
| <br>150 | A.          | Ten Feb (27 2024 12/04/14 10020       |              |              |  |
| 11127-a | Α.          | Tue Feb 27 2014 12/0415 -0600         |              |              |  |
| 100     | 1           | Port Part 27 2014 12:04 12:0602       |              | 101          |  |
| 1000    | A.          | Tue Heli 27 2018 1228-10 1800         |              | 8            |  |
| D-90    | A.)         | Mar 146, 25, 2521 1527 25, 4520       |              | 8            |  |
| 0-29    | *           | Mar 149-25-2524 1001127 -0500         |              | 8            |  |
| 0.01    | A           | Amountaine 25 (1921) Amount - Charles |              | 63           |  |
| D-37    | Α.          | Mun Feb 26 2024 1621 26 -0098         |              | 8            |  |
| Diff    | A.)         | 184-1946 26 2024 19379 26 -9000       |              | 0            |  |
| 0.33    | A.,         | Man Feb 25.2024 1921 (5.000           |              | 8            |  |
| P-81    | A           | Mar 946 26 2014 16 21 25 -0020        |              |              |  |
| 31.00   | A.,         | Au Tel: 9.2524 5234.51-0031           |              |              |  |
| 19-00   | A.          | (N 148 3 2024 0224 30 4000            | Deserves     |              |  |
| 2.00    |             | Ar 146 3 2024 025428 -0020            | Deserves     |              |  |
| 10-01   | a.:         | Ro Rob & Mark 82,244,38 - 0620        | Constant of  |              |  |
| D-11    |             | An Aug. 9 (2024) 22:54:50 (4000)      | Description  |              |  |
| 1941    |             |                                       |              | (13)/34      |  |
|         |             |                                       |              | 10 10 10     |  |
|         |             |                                       |              |              |  |

Save the selected assets.

| ack to Bettlege / Asset Solar, Son |        |             |                                        |                                                                                                    | Success        | s X          |
|------------------------------------|--------|-------------|----------------------------------------|----------------------------------------------------------------------------------------------------|----------------|--------------|
|                                    | Assets | Criticality | Last Data Received                     | Decommission                                                                                                   | Licenses saved | successfully |
|                                    | 10     | 4           | And then \$7,0000 Million for some     |                                                                                                    |                |              |
|                                    | V127-a |             | Tue Feb 17 2024 12:04:13 -0020         |                                                                                                    | 9              |              |
|                                    | 9135   |             | Tree Tech 17,0004 1204112-0400         |                                                                                                    |                |              |
|                                    |        |             | Tue Feb 27 2024 12:04:00 -0000         |                                                                                                    | 8              |              |
|                                    | 5-50   | A           | Mark Rule 26 2524 1621138 -0520        |                                                                                                    |                |              |
|                                    | 0.01   | A           | Mon Felicity, 25, 2124, 5425-37, 45401 |                                                                                                    | 18             |              |
|                                    | 0.31   |             | Marchell 26, 2524 5625-27, 4800        |                                                                                                    |                |              |
|                                    | p-21   |             | Mon Feb 25 2024 Vol1126 -cm00          |                                                                                                    |                |              |
|                                    | 0-35   |             | Mon Feb 25 2024 Md0109 -0600           |                                                                                                    |                |              |
|                                    | 2-31   |             | Man Feb 25 2528 10(01:31 -0000         |                                                                                                    | <b>10</b>      |              |
|                                    | D-2H   |             | Man Feb 35-3524 19(01)33-4000          |                                                                                                    |                |              |
|                                    | 0.0    | A           | Po Teo 9 2024 02:24:30 -0000           |                                                                                                    |                |              |
|                                    | 4-19   |             | 11 146 5 200 123 427 420               | The second second second second second second second second second second second second second second second s |                |              |
|                                    | R-st   |             | The face in 2010 CO-2010 - House       |                                                                                                    |                |              |
|                                    | .0.0   |             | To Feb 3 2024 02 54:30 -0000           | -                                                                                                    |                |              |
|                                    | 0.0    | *           | 111 Fox 9 2014 (0.1420 - 1810)         | ( and the second second second second second second second second second second second second second second se |                |              |
|                                    | (14)   |             |                                        |                                                                                                    | tratiliset     |              |
|                                    |        |             |                                        |                                                                                                    | 1              |              |
|                                    |        | 1.5         |                                        |                                                                                                    |                |              |
|                                    |        |             | Expert XXV Term                        |                                                                                                    |                |              |
|                                    |        |             |                                        |                                                                                                    |                |              |

# **Step 9** Define Application Parameters

In the top navigation bar in the Valve Health application, click on Settings.

From the Settings screen, click System Settings to configure Units of Measure, Health Index Goal, Hours for Recent Alerts, and Analyzer Time Frame.

| Back to Settings / Springs Settings |                                             |  |
|-------------------------------------|---------------------------------------------|--|
|                                     | UNITS OF MEXCURANTEET                       |  |
|                                     | OWINKY UID -                                |  |
|                                     |                                             |  |
|                                     | HEALTH HOLK BOAL                            |  |
|                                     |                                             |  |
|                                     |                                             |  |
|                                     | HOURS FOR RECONT ALIENT                     |  |
|                                     |                                             |  |
|                                     | ×1005 (N                                    |  |
|                                     |                                             |  |
|                                     | Advictant meriodes                          |  |
|                                     | MBOVENCY EDATY *                            |  |
|                                     | SCHHDiad Stadir Tidel                       |  |
|                                     |                                             |  |
|                                     | REPORT THM PRAME                            |  |
|                                     | HIDURICY DATA                               |  |
|                                     |                                             |  |
|                                     | Schulara and and and a local court and the  |  |
|                                     |                                             |  |
|                                     |                                             |  |
|                                     | cost weigh stort part = estational stort we |  |

From the **Settings** screen, click **Critically** to configure options for asset critically. Once each asset is assigned a critically according to the standards established on this screen, the analytics will use this weighting to calculate the health index.

A lower weighting for more critical valves will lower the health index of that valve in the event of an alert, and therefore display more urgency.

| Back to Settings / Criticality |            |             |             |             |  |
|--------------------------------|------------|-------------|-------------|-------------|--|
|                                |            | (           | CRITICALITY |             |  |
|                                | ADD A LINE |             |             |             |  |
|                                |            | CRITICALITY | WEIGHTING   | REMOVE LINE |  |
|                                |            | Tit A-      | 85          |             |  |
|                                |            | 2nd B       | 90          | ×           |  |

### **Step 10** Configure the Selected Assets

#### Note

Log in as administrator to configure assets.

On the Asset Summary screen, click on the Asset.

| Filter by location 🖌 All |            | Bulk Edit Impo | et fille      |                       |                        |                  |                  | C A there           |      |
|--------------------------|------------|----------------|---------------|-----------------------|------------------------|------------------|------------------|---------------------|------|
| 🗄 🗇 Uninown Location (1) | Select All | Asiat          | Criticality 1 | Location 1            | Financial Impact (USD) | Repair Urgency 2 | Health Index (%) | 2 Status Duration 2 |      |
| 🖂 She 1 (1)              |            |                |               | University Constitute |                        |                  |                  |                     | -    |
| Cocation 1 (1)           |            | V128           | ^             | Unicipain Cocacion    | 1000                   |                  | 60               | 4 (39)5             | -    |
| Decation 2 (2)           |            | V127-a         | ^             | Site I                | 1000                   |                  | 60               | 2 days              |      |
| ☑ ⊡ Location 3 (1)       |            | V120           |               | Site 1                | 1000                   |                  | 72               | 2 days              | PH . |
| ð 🕞 Site 2 (1)           | -          | V119           | A             | Site 1                | 3000                   |                  | 54               | 2 days              | 14   |
| Delocation 1 (1)         |            | V020           | A             | Site 1 / Location 1   | 3500                   | <b>S</b>         | 100              | 2 days              | . PR |
| Distance (2)             |            | 1002           | A             | Site 1 / Location 2   | 1500                   | 2                | 100              | 2 days              | -    |
| Distance 3 (1)           |            | D-30           | ×             | Site 1 / Location 2   | 1500                   |                  | 100              | 6 days              |      |
|                          |            | 0-29           | A             | Site 1 / Location 8   | 1500                   |                  | 100              | 6 days              | μ    |
|                          |            | 0-28           | A             | Site 2                | 1500                   |                  | 100              | 6 days              | -    |
|                          |            | 0-27           | A             | Site 2 / Location 1   | 1500                   |                  | 100              | 6 days              | н    |
|                          |            | 0-26           | A             | Site 2 / Location 2   | 1500                   |                  | 100              | 6 days              |      |
|                          | 100        | 0-22           | A             | Site 2 / Location 2   | 1500                   |                  | 100              | 6 days              |      |
|                          |            | 0-21           | A             | Site 2 / Location 8   | 3500                   |                  | 100              | 6 days              | 14   |

Click the **Details** tab. Configure the asset per the valve's specifications. Important parameters that are used in the analytics include:

- Valve Critically
- Valve Body: Style and Packing
- Actuator: Size, Style, Nominal Supply Pressure, and Max Casing Pressure Alert Point
- Instrument: Zero Power Condition
- Analyzer Configuration: LoLo, Lo, and High Alert Point

 $\rightarrow$  Save

| oor Details Olians Alems Noneo      | Back to Some       | nary / Annet Details (VI28)                        |                                                    |
|-------------------------------------|--------------------|----------------------------------------------------|----------------------------------------------------|
|                                     | Lecation Details   |                                                    | Indument                                           |
| denote the                          | 112                | Newtone                                            | Tabler Controlls                                   |
|                                     | Dis 1 / Location 1 | Device Type                                        | DvC2000                                            |
|                                     |                    | Ter                                                |                                                    |
| Value Criticality                   |                    | Dentue Rev                                         | 20 C                                               |
| Financial largest                   | 2001               | HART Rev                                           |                                                    |
|                                     |                    | Grape D                                            |                                                    |
|                                     |                    | Zaro Posser Condition                              |                                                    |
|                                     | Value Body         | SeldNeter                                          | 15,50454                                           |
| 10,720.0                            |                    | Analy                                              | or Configuration                                   |
| Manufacture                         |                    |                                                    |                                                    |
| Model                               |                    | Gentral Range Lolu- % Jaker poliett                |                                                    |
|                                     |                    | Cambrol Range Lin %. (also t posint)               |                                                    |
|                                     |                    | Control Range W.S. Labor point                     |                                                    |
|                                     |                    |                                                    |                                                    |
| Packing                             |                    | RUN AMALYZIR                                       | SAVE DITALS                                        |
| Secial Number                       |                    | the Test Test States and the set of the set of the | The N line same is that don't many factors for     |
|                                     |                    |                                                    | and to total and the data ratio frames because the |
|                                     | Actualor           | Last Data Received: Tue Feb 27 2024 12:04 14 -0600 |                                                    |
| Manufacturer                        |                    |                                                    |                                                    |
|                                     |                    |                                                    |                                                    |
| Model                               |                    |                                                    |                                                    |
| . See                               |                    |                                                    |                                                    |
| layie.                              |                    |                                                    |                                                    |
| Normal Supply Pressore              | P32 -              |                                                    |                                                    |
|                                     |                    |                                                    |                                                    |
| Secial Rearilies                    |                    |                                                    |                                                    |
| Mass Causing Pressure Labort point) | P9                 |                                                    |                                                    |

### Importing Configuration on a Large Scale

Click Asset Summary → Import File

| ∧ Filter by location → Al |            | Bulk Edit Angeot P | the late      |                      |                        |                  |                  | edi e S           |    |
|---------------------------|------------|--------------------|---------------|----------------------|------------------------|------------------|------------------|-------------------|----|
| C Unknown Location (1)    | Select All | Anet :             | Criticality 1 | Location 1           | Financial Impact (USD) | Repair Urgency : | Health Index (%) | 2 Status Duration |    |
| S 🕞 Ste 1 (3)             |            |                    |               |                      |                        | -                |                  |                   |    |
| 😥 🕞 Location 1 (1)        |            | V128               | . *           | Unknown Location     | 1000                   |                  |                  | 4 days            | -  |
| Distance 2 (2)            |            | V127-#             | A             | Site 1               | 1000                   |                  | 60               | 2 days            | -  |
| 🗵 🖻 Location 3 (1)        |            | V120               | - E           | Site 1               | 1000                   |                  | 72               | 2 days            | 14 |
| 2 🖂 5/te 2 (1)            |            | V119               | A             | Site 1               | 3000                   |                  | 9                | 2 days.           | -  |
| Conception 1 (1)          |            | V000               | A             | Site 1 / Location 1  | 1500                   |                  | 100              | 2 days            |    |
| Discation 2 (2)           |            | V002               | A             | Site 1 / Location 2  | 1500                   |                  | 100              | 2 days            | 14 |
| E location 3 (1)          |            | D-30               | Α.            | Site 1 / Location 2  | 1500                   |                  | 100              | 6 days            |    |
| _                         |            | D-29               |               | Site 1 / Location \$ | 1500                   |                  | 100              | 6 days            |    |
|                           |            | D-18               | A             | Site 2               | 1500                   |                  | 100              | 6 days            |    |
|                           |            | D-27               | A             | Site 2 / Location 1  | 1500                   |                  | 100              | 6 days            |    |
|                           |            | D-26               | A             | Site 2 / Location 2  | 1500                   |                  | 100              | 6 days            |    |
|                           | - H - 1    | D-22               |               | Site 2 / Location 2  | 1500                   |                  | 100              | 6 days            |    |
|                           |            | D-21               | A             | Site 2 / Location 3  | 1500                   |                  | 100              | 6 days            |    |
|                           |            |                    |               |                      |                        |                  |                  |                   |    |

The Bulk Import pop-up appears.

|                                                                                                    | ×                                                                                                    |
|----------------------------------------------------------------------------------------------------|----------------------------------------------------------------------------------------------------|
| Click 'Browse' to select a file.<br>Once a file has been selected,<br>click upload to begin the Bulk<br>Import process.<br>Test.csv Browse<br>Upload (.CSV) |                                                                                                    |
| fields are defined in System                                                                                                    |                                                                                                    |
|                                                                                                    | Click 'Browse' to select a file.<br>Once a file has been selected,<br>click upload to begin the Bulk<br>Import process.<br>Test.csv Browse<br>Upload (.CSV) |

Download the configuration template as a Configure Selected Valve (CSV) file.

| PLAN<br>insight | TWEB VALVE | HEALTH        | Downloads  Bulk_Impo Open file           | rt_Config_04032024-1215                                            | E Q … ☆               | B 4    |                    |
|-----------------|------------|---------------|------------------------------------------|--------------------------------------------------------------------|-----------------------|--------|--------------------|
|                 | Bulk Edit  | Import File   | 1                                        |                                                                    | Search                | · 5 II | 1 12               |
|                 | Asset :    | Criticality : | Bulk Import                              | ×                                                                  | Health Index ;<br>(%) |        | $ \mathbf{u}  \ge$ |
|                 |            | A             | Download current<br>configuration (.CSV) | Click 'Browse' to select a file.<br>Once a file has been selected, | 68                    | 5 days | 10                 |
|                 | V127-a     | A             |                                          | click upload to begin the Bulk<br>Import process.                  | 68                    |        | 10                 |
|                 | V120       | в             |                                          | Test.csv Browse                                                    | 72                    |        | ju -               |
|                 | V119       | A             | <u>*</u>                                 | Upload (.CSV)                                                      | 54                    |        | 14                 |
|                 |            | A             | Note: Tag, Criticality, Site, and Loc    | Upload<br>ation fields are defined in System                       | :100)                 | 4 days | pu -               |
|                 |            | A             | Settings and only defined values n       | nay be included in the upload.                                     | 100                   | 4 days | 14                 |

Open the CSV file and complete the Information for the assets.

| a sectore |                                          |                     |                                                                                                    | 12             |                     |               |                  |                   | 0.5              |                              |                        |                   |             | _         |            |             |            | 0           |             | 3.8.8                              | LIGHT                           |         |         | - 10     | 11 22           | 11    |
|-----------|------------------------------------------|---------------------|----------------------------------------------------------------------------------------------------|----------------|---------------------|---------------|------------------|-------------------|------------------|------------------------------|------------------------|-------------------|-------------|-----------|------------|-------------|------------|-------------|-------------|------------------------------------|---------------------------------|---------|---------|----------|-----------------|-------|
| fie H     | ome insert                               | Page Lay            | out Forme                                                                                                    | ilas Dat       | a Review Vie        | ew Automat    | ne Help          |                   |                  |                              |                        |                   |             |           |            |             |            |             |             | - 40                               |                                 | - da    | 0       | Comments | di Shar         |       |
| Pate Or   | ut<br>opy =<br>ormat Painter<br>sant 15- | Calleri<br>B I U -  | -]11 -                                                                                                    | - A' A'        | = = <b>= *</b> •    | 1 Wite lo     | st<br>& Center ~ | General<br>\$ - % |                  | Conditional I<br>comatting * | format as N<br>Sable - | Vormal<br>Veutral | Bad<br>Cole | nalation  | Good       | -           | inert -    | Delete Form |             | tutoSum +<br>18 -<br>Dear +<br>8 d | ZY<br>Son & Fir<br>Filter = Sol | O state | enstaty | Add-ins  | Analyze<br>Data |       |
| (1)       | 110                                      | V 6                 |                                                                                                    |                |                     |               |                  |                   |                  |                              |                        |                   |             |           |            |             |            |             |             |                                    |                                 |         |         |          |                 | ¥     |
| -11 A     |                                          | c . c               | 3 6                                                                                                    | F.             | G H                 | 1.11          | 4                | ĸ                 | L M              | N                            | 0                      |                   | Q           | R         | 5          | T.          | U          | v           | w           | ×                                  | ¥.                              | 2       | AA      | AB       | AC              |       |
| 1 Asset   | Device TypCri                            | ticality Locat      | tion Valve B                                                                                                    | od Valve Bo    | d Valve Bod Valve 8 | Bod Valve Bod | Valve Bod Act    | fuator EActs      | iator E Actuator | EActuator 6                  | Actuator E             | Actuator EA       | Actuator E  | Instrumer | Analyzer ( | Analyzer (A | Analyzer C | onfiguratio | on - Contro | ol Range H                         |                                 |         |         |          |                 |       |
| 2 V127-a  | DVC2000 A                                | North               | h                                                                                                    |                |                     |               |                  |                   |                  |                              |                        |                   |             |           |            |             |            |             |             |                                    |                                 |         |         |          |                 |       |
| 3 0-21    | DVC6200/ A                               | North               |                                                                                                    |                |                     |               |                  |                   |                  |                              |                        |                   |             |           |            |             |            |             |             |                                    |                                 |         |         |          |                 |       |
| 4 0-22    | DVC6200/ A                               | North               |                                                                                                    |                |                     |               |                  |                   |                  |                              |                        |                   |             |           |            |             |            |             |             |                                    |                                 |         |         |          |                 |       |
| 5 0-26    | DVC6200/ A                               | North               |                                                                                                    |                |                     |               |                  |                   |                  |                              |                        |                   |             |           |            |             |            |             |             |                                    |                                 |         |         |          |                 |       |
| 7 0.26    | DVC6200/ A                               | North               |                                                                                                    |                |                     |               |                  |                   |                  |                              |                        |                   |             |           |            |             |            |             |             |                                    |                                 |         |         |          |                 |       |
| 0.70      | DUCE200/A                                | North               |                                                                                                    |                |                     |               |                  |                   |                  |                              |                        |                   |             |           |            |             |            |             |             |                                    |                                 |         |         |          |                 |       |
| 9 D-30    | DVC6200/ A                               | North               |                                                                                                    |                |                     |               |                  |                   |                  |                              |                        |                   |             |           |            |             |            |             |             |                                    |                                 |         |         |          |                 |       |
| 10 V128   | DVC2000 A                                | North               |                                                                                                    |                |                     |               |                  |                   |                  |                              |                        |                   |             |           |            |             |            |             |             |                                    |                                 |         |         |          |                 |       |
| 11 V119   | DVC6200FA                                | North               | h                                                                                                    | V-150          | Rotary Shi NPS 1    |               | 234567           |                   | 1052 Spring at   | x 20                         |                        |                   |             | Valve Ope | in .       |             |            |             |             |                                    |                                 |         |         |          |                 |       |
| 12 V120   | DVC620018                                | North               | h                                                                                                    |                |                     |               |                  |                   |                  |                              |                        |                   |             |           |            |             |            |             |             |                                    |                                 |         |         |          |                 |       |
| 13 V002   | DVC6000 FA                               | North               |                                                                                                    |                |                     |               |                  |                   |                  |                              |                        |                   |             |           |            |             |            |             |             |                                    |                                 |         |         |          |                 |       |
| 14 V020   | DVC6200/ A                               | North               | h                                                                                                    |                |                     |               |                  |                   |                  |                              |                        |                   |             |           |            |             |            |             |             |                                    |                                 |         |         |          |                 |       |
| 15        |                                          |                     |                                                                                                    |                |                     |               |                  |                   |                  |                              |                        |                   |             |           |            |             |            |             |             |                                    |                                 |         |         |          |                 |       |
| 16        |                                          |                     |                                                                                                    |                |                     |               |                  |                   |                  |                              |                        |                   |             |           |            |             |            |             |             |                                    |                                 |         |         |          |                 |       |
| 17        |                                          |                     |                                                                                                    |                |                     |               |                  |                   |                  |                              |                        |                   |             |           |            |             |            |             |             |                                    |                                 |         |         |          |                 |       |
| 18        |                                          |                     |                                                                                                    |                |                     |               |                  |                   |                  |                              |                        |                   |             |           |            |             |            |             |             |                                    |                                 |         |         |          |                 |       |
| 79        |                                          |                     |                                                                                                    |                |                     |               |                  |                   |                  |                              |                        |                   |             |           |            |             |            |             |             |                                    |                                 |         |         |          |                 |       |
| 20        |                                          |                     |                                                                                                    |                |                     |               |                  |                   |                  |                              |                        |                   |             |           |            |             |            |             |             |                                    |                                 |         |         |          |                 |       |
| 21        |                                          |                     |                                                                                                    |                |                     |               |                  |                   |                  |                              |                        |                   |             |           |            |             |            |             |             |                                    |                                 |         |         |          |                 |       |
| 22        |                                          |                     |                                                                                                    |                |                     |               |                  |                   |                  |                              |                        |                   |             |           |            |             |            |             |             |                                    |                                 |         |         |          |                 |       |
| 23        |                                          |                     |                                                                                                    |                |                     |               |                  |                   |                  |                              |                        |                   |             |           |            |             |            |             |             |                                    |                                 |         |         |          |                 |       |
| 24        |                                          |                     |                                                                                                    |                |                     |               |                  |                   |                  |                              |                        |                   |             |           |            |             |            |             |             |                                    |                                 |         |         |          |                 |       |
| 10        |                                          |                     |                                                                                                    |                |                     |               |                  |                   |                  |                              |                        |                   |             |           |            |             |            |             |             |                                    |                                 |         |         |          |                 |       |
| 37        |                                          |                     |                                                                                                    |                |                     |               |                  |                   |                  |                              |                        |                   |             |           |            |             |            |             |             |                                    |                                 |         |         |          |                 |       |
| 24        |                                          |                     |                                                                                                    |                |                     |               |                  |                   |                  |                              |                        |                   |             |           |            |             |            |             |             |                                    |                                 |         |         |          |                 |       |
| 29        |                                          |                     |                                                                                                    |                |                     |               |                  |                   |                  |                              |                        |                   |             |           |            |             |            |             |             |                                    |                                 |         |         |          |                 |       |
| 30        |                                          |                     |                                                                                                    |                |                     |               |                  |                   |                  |                              |                        |                   |             |           |            |             |            |             |             |                                    |                                 |         |         |          |                 |       |
| 21        |                                          |                     |                                                                                                    |                |                     |               |                  |                   |                  |                              |                        |                   |             |           |            |             |            |             |             |                                    |                                 |         |         |          |                 |       |
| 32        |                                          |                     |                                                                                                    |                |                     |               |                  |                   |                  |                              |                        |                   |             |           |            |             |            |             |             |                                    |                                 |         |         |          |                 |       |
| 33        |                                          |                     |                                                                                                    |                |                     |               |                  |                   |                  |                              |                        |                   |             |           |            |             |            |             |             |                                    |                                 |         |         |          |                 |       |
| 34        |                                          |                     |                                                                                                    |                |                     |               |                  |                   |                  |                              |                        |                   |             |           |            |             |            |             |             |                                    |                                 |         |         |          |                 |       |
| 25        |                                          |                     |                                                                                                    |                |                     |               |                  |                   |                  |                              |                        |                   |             |           |            |             |            |             |             |                                    |                                 |         |         |          |                 |       |
| 36        |                                          |                     |                                                                                                    |                |                     |               |                  |                   |                  |                              |                        |                   |             |           |            |             |            |             |             |                                    |                                 |         |         |          |                 |       |
| 37        |                                          |                     |                                                                                                    |                |                     |               |                  |                   |                  |                              |                        |                   |             |           |            |             |            |             |             |                                    |                                 |         |         |          |                 |       |
| 38        |                                          |                     |                                                                                                    |                |                     |               |                  |                   |                  |                              |                        |                   |             |           |            |             |            |             |             |                                    |                                 |         |         |          |                 |       |
|           | Bulk Impo                                | ort Config 02       | 032024-072                                                                                                    | ( <del>)</del> |                     |               |                  |                   |                  |                              |                        |                   |             | 1.0       | •1         |             |            |             |             |                                    |                                 |         |         |          |                 | 1     |
|           | Manual Contractor                        | and a second second | and the second second se | 9K.C.          |                     |               |                  |                   |                  |                              |                        |                   | _           |           |            |             |            |             |             |                                    |                                 |         |         |          |                 | part. |

When finished with the CSV file, open the Bulk Import pop-up and Upload a CSV File.

|                | Dasht   | ward Asset Summar | y Alerts Settings (Reports Hawith                   |                                                                    |                |                 |                             |
|----------------|---------|-------------------|-----------------------------------------------------|--------------------------------------------------------------------|----------------|-----------------|-----------------------------|
| ocation<br>All |         |                   | Bulk Edit Import File                               |                                                                    |                | e c             | ı e                         |
| Select All     | Asset : | Criticality -     | Bulk Import                                         | ×                                                                  | Health Index ; | Status Duration | 14                          |
|                |         | A                 |                                                     | Click 'Browse' to select a file.<br>Once a file has been selected, | 68             | 5 days          | $\left  \mathbf{n} \right $ |
|                | V127-a  | A                 | Download current                                    | click upload to begin the Bulk<br>Import process.                  | 68             |                 | $\mathbb{P}^{\mathbb{P}}$   |
|                | V120    | в                 | configuration (.CSV)                                | Test.csv Browse                                                    | 72             | 3 days          |                             |
|                | V119    | A                 | <u>+</u>                                            | Upload (.CSY)                                                      | 54             |                 | pr.                         |
|                |         | A                 | Download<br>Note: Tag, Criticality, Site, and Locat | Upload<br>ion fields are defined in System                         | 100            | 4 days          | $(\mathbf{n})$              |
|                |         | A                 | Settings and only defined values ma                 | y be included in the upload.                                       | 100            | 4 days          | 14                          |

#### Note

The Repair Urgency statuses, Overall Health Index, and recommendations presented in the Valve Health application consider only what is known to Emerson relative to a limited collection of risk factors with no consideration of the processes under control, the application/configuration of the system in which a valve operates, or the actual actions taken locally to mitigate the identified risks. Valve health can be influenced by a variety of factors, and no product or software can guarantee full and continuous operability or performance. The Valve Health application is expected to assist users in monitoring and maintaining the health and performance of its valves. However, it is only a portion of an overall strategy for monitoring and maintaining the health and performance of your valves, and Emerson does not warrant that the Valve Health application or its use of will protect your valves from experiencing health or performance degradation.

Neither Emerson nor any of their affiliated entities assumes responsibility for the selection, use or maintenance of any product. Responsibility for proper selection, use, and maintenance of any product remains solely with the purchaser and end user.

Fisher and Plantweb Insight are marks owned by one of the companies in the Emerson business unit of Emerson Electric Co. Emerson and the Emerson logo are trademarks and service marks of Emerson Electric Co. All other marks are the property of their respective owners.

The contents of this publication are presented for informational purposes only, and while every effort has been made to ensure their accuracy, they are not to be construed as warranties or guarantees, express or implied, regarding the products or services described herein or their use or applicability. All sales are governed by our terms and conditions, which are available upon request. We reserve the right to modify or improve the designs or specifications of such products at any time without notice.

Emerson Marshalltown, Iowa 50158 USA Sorocaba, 18087 Brazil Cernay, 68700 France Dubai, United Arab Emirates Singapore 128461 Singapore

www.Fisher.com

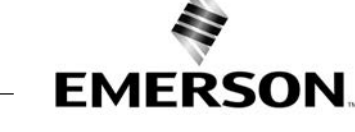